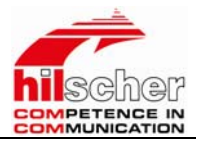

# 通用网关 ModBus RTU 转 Profibus-DP

# 操作指南

地址:北京市海淀区知春路 111 号理想大厦 1806 室 邮编: 100086

电话: (010) 82665055、82665066、82665085

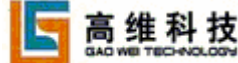

- 传真: (010) 82665085-616
- 销售: sale@pcsolution.com.cn
- 技术: support@pcsolution.com.cn
- 市场: info@pcsolution.com.cn

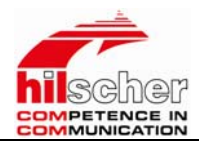

## NetTAP 通用网关

#### 一、 产品简介

netTAP(如图1所示)是一种支持两种工业通讯协议转换的网关,其有两个通讯接口,一个是它本体上的前端连接端口,另一个通过通讯电缆引出。netTAP可以支持各种协议的设备互连:串口与现场总线设备、串口与实时以太网设备、现场总线与实时以太网设备。

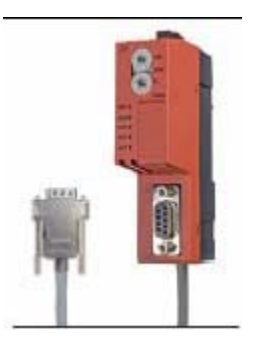

图1.1 netTAP通用网关

#### 二、特点

#### 1、低成本的网关,支持:

现场总线从站到串口协议 以太网到串口协议 以太网到现场总线主站的连接模块 2、易于使用

独立的诊断端口(支持在线诊断) 通过SyCon.net进行配置 空间要求小,设计新颖 DIN导轨上的简单安装 可以根据客户的要求定制

地址:北京市海淀区知春路 111 号理想大厦 1806 室 邮编: 100086

电话: (010) 82665055、82665066、82665085

高维科技

- 传真: (010) 82665085-616
- 销售: sale@pcsolution.com.cn
- 技术: support@pcsolution.com.cn
- 市场: info@pcsolution.com.cn

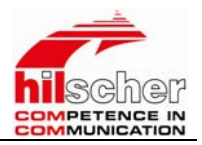

# Modbus 转 DP 通用网关应用说明

为了使用户更好的了解该产品,我们以该系列网关中的NT30-DPS-RS2产品 (Profibus-DP现场总线到串口)为例,搭建一实验平台,详细介绍了该产品的 使用方法。

## 一、实验目的

通过NT 30-DPS-RS2, 实现Profibus DP现场总线与PC机串口之间的数据通讯。

## 二、实验设备

| 序号 | 设备                  | 数量 | 说明                      | 制造商      |
|----|---------------------|----|-------------------------|----------|
| 1  | NT 30-DPS-RS2\D9F   | 1个 | 从站, Profibus DP到串口协议转换器 | Hilscher |
| 2  | NT DIAG-RS          | 1个 | netTAP通用网关诊断电缆          | Hilscher |
| 3  | 电源                  | 1个 | 24VDC                   | 任意       |
| 4  | CPU                 | 1个 | 主站, VIPA 314-2DP01      | 德国VIPA   |
| 5  | Profibus电缆          | 1根 | DB9(公)—DB9(公)           | 任意       |
| 6  | 绿电缆                 | 1根 | 下载主站程序                  | 德国VIPA   |
| 7  | Modbus 32 Simulator | 1套 | Modbus 仿真软件             | 网上下载     |

## 三、硬件连接

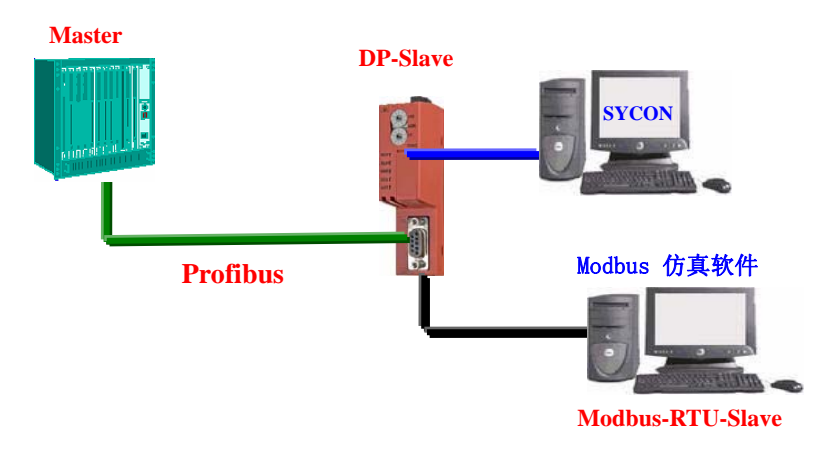

图 2-1硬件接线图

地址:北京市海淀区知春路 111 号理想大厦 1806 室 邮编: 100086

电话: (010) 82665055、82665066、82665085

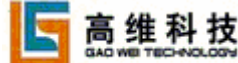

- 传真: (010) 82665085-616
- 销售: sale@pcsolution.com.cn
- 技术: support@pcsolution.com.cn

市场: info@pcsolution.com.cn

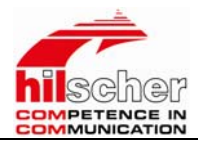

## 四、netTAP配置软件SYCON.net的安装

(1)、将NT 30-DPS-RS2产品附带的CD光盘装光驱,打开光盘,进行配置软件安装;

| enetTAP (G:)                                                                                                    |                         |            |         |     |          |          |
|----------------------------------------------------------------------------------------------------|-------------------------|------------|---------|-----|----------|----------|
| Be Edt yes Favortes Each                                                                                                    | tiele<br>arch 📄 Folders | <b>m</b> - |         |     |          | 1        |
| Athen 19 ct                                                                                                    |                         |            |         |     |          | - E1     |
| CD Writing Tasks                                                                                                    | Files Currently         | on the CD  |         |     |          |          |
| Twite these files to CD                                                                                                    | Acrobat                 | 100 EDS    | Frenant | 200 | Hanual 📷 | Coteres  |
| File and Folder Tasks 🙁                                                                                                    | 104354.0                |            |         |     | ret.     | AP SHILE |
| Rename this file Move this file Copy this file Copy this file Copy this file Copy this file Copy this file Copy this file Copy this file Copy this file Copy this file |                         |            |         |     |          |          |
| Other Places 8                                                                                                    |                         |            |         |     |          |          |
| Ny Computer Ny Documents Shared Documents Ny Technolt Places                                                                                                    |                         |            |         |     |          |          |
| Detale                                                                                                    |                         |            |         |     |          |          |

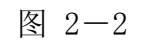

(2) 、双击"SYCONnet netTAP setup.exe";

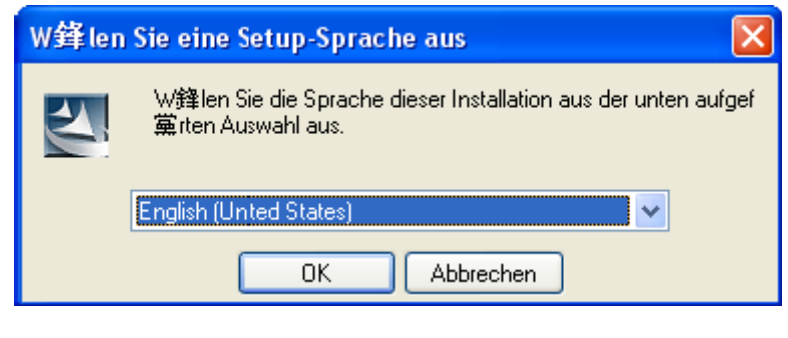

图 2-3

| 地址: | 北京市海淀区知春路 111 号理想大厦 1806 室       | 传真: | (010) 82665085-616        |
|-----|----------------------------------|-----|---------------------------|
| 邮编: | 100086                           | 销售: | sale@pcsolution.com.cn    |
| 电话: | (010) 82665055、82665066、82665085 | 技术: | support@pcsolution.com.cn |
| 5   | 高维科技                             | 市场: | info@pcsolution.com.cn    |

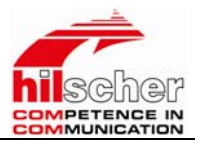

(3)、选择软件安装的语言,目前该软件还不支持中文,点击"OK";

| SYCON.net for netTAP - InstallShield Wizard |        |
|---------------------------------------------|--------|
| Customer Information                        |        |
| Please enter your information.              |        |
| User Name:                                  |        |
| Hischer Shanghai                            |        |
| Organization:                               |        |
| Hischer                                     |        |
| Install this application for:               |        |
| Only for me (Anne)                          |        |
| ralShield                                   |        |
| < gack Next >                               | Cancel |
| 图 9—1                                       |        |

(4)、输入相应的用户信息,点击"Next";

| SYCON. net User L                                            | ogin 🔀                                                    |
|--------------------------------------------------------------|-----------------------------------------------------------|
| Hilscher SY<br>SYCON.net is started<br>administrator passwor | 'CON.net<br>for the first time. Please enter an<br>d now. |
| <u>U</u> ser Name:<br><u>P</u> assword:                      | Administrator                                             |
| <u>C</u> onfirm password:                                    |                                                           |
|                                                              | OK Cancel                                                 |

图 2-5

(5)、在软件安装完成后,会启动"SYCON.net",要求输入密码,如果不需要密码,直接点击"OK"。在以后打开"SYCON.net"时,都会要求输入密码,如果没有密码,直接点击"OK"。

| 5   | 高维科技                             | 市场: | info@pcsolution.com.cn    |
|-----|----------------------------------|-----|---------------------------|
| 电话: | (010) 82665055 82665066 82665085 | 技术: | support@pcsolution.com.cn |
| 邮编: | 100086                           | 销售: | sale@pcsolution.com.cn    |
| 地址: | 北京市海淀区知春路 111 号理想大厦 1806 室       | 传真: | (010) 82665085-616        |
|     |                                  |     |                           |

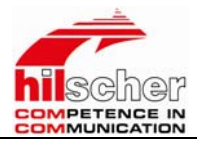

## 五、系统配置

#### NetTAP配置

1、启动Sycon.Net,新建一个项目,在右侧会显示NetTAP所有型号的产品, 找到相应的型号拖到中间的绿线上,如下图所示

| 😹 SYCON.net - [NT 30-               | RS2-CIF PB-50-DO-DI.spj]                                                                                                    | - D × |
|-------------------------------------|----------------------------------------------------------------------------------------------------|-------|
| Eile <u>V</u> iew <u>D</u> evice Ne | twork E <u>x</u> tras <u>H</u> elp                                                                                                    |       |
| ■1 =2 =3 =4    ==                   | 프 🔄 🛛 🖆 🔲 🝳                                                                                                    |       |
|                                     | 保存<br>NT 30-COS-R52<br>NT 30-COS-R512<br>NT 30-COS-R514<br>NT 30-DNS-R52<br>NT 30-DNS-R52<br>NT 30-DNS-R514<br>NT 30-DNS-R514<br>NT 30-DNS-R514<br>NT 30-DNS-R514<br>NT 30-DNS-R514<br>NT 30-DNS-R514<br>NT 30-DPS-R512<br>NT 30-DPS-R514<br>NT 30-DPS-R514<br>NT 40-DNS-EN<br>NT 40-DNS-EN<br>NT 40-DNS-EN<br>NT 40-DNS-EN<br>NT 40-DNS-EN<br>NT 40-DNS-EN<br>NT 40-EN-R512<br>NT 40-EN-R512<br>NT 40-EN-R5 |       |
| Saves the current project           | Administrator                                                                                                    |       |
| Hilscher GmbH                       | 🕰 🛛 📄 👘 Status Online                                                                                                    |       |

图 2-7

2、双击红色小方块打开配置窗口,对NetTAP进行配置,首先要给NetTAP下载一个固件,根据用户的不同需求可以选择不同的固件进行下载,最新的固件可以在 <u>WWW.hilscher.com</u> 网站中下载获得。

3、固件下载完成后,就可以对其进行相应的配置,本实验是实现DP转Modbus RTU Slave,下图是"Modbus"表的配置;

地址:北京市海淀区知春路 111 号理想大厦 1806 室 邮编: 100086

电话: (010) 82665055、82665066、82665085

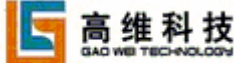

销售: sale@pcsolution.com.cn

传真: (010) 82665085-616

- 技术: support@pcsolution.com.cn
- 市场: info@pcsolution.com.cn

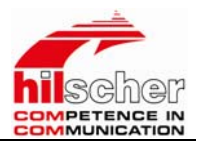

| ≽ neti | Device - Configuration [NT 30                                      | )-DPS-RS2]<1>(#1)              |                          |          |
|--------|--------------------------------------------------------------------|--------------------------------|--------------------------|----------|
|        | Device Type: FetTep D<br>Nevice: FT 3C-DP<br>Description: IROFIDU3 | evice<br>S-RS5<br>Slave RS 202 |                          | hilscher |
| Ę(     | Settings                                                           |                                |                          |          |
|        | 🗄 🛄 Configuration                                                  | L'arameter                     | Value                    |          |
|        | PROTECT                                                            | Toterface and RTS              | RS232 RTS OFF            |          |
|        |                                                                    | Baudrate                       | 96OC Bits/s              |          |
|        | E MODILES                                                          | Stopbits                       | 1                        |          |
|        |                                                                    | Parity                         | none                     |          |
|        |                                                                    | Mode                           | master / address:1-65535 |          |
|        |                                                                    | Madhus address                 | 1                        |          |
|        | WINDOW                                                             | Timeout                        | 1000                     |          |
|        | E BRIDGE                                                           | Retries                        | 3                        |          |
|        | Service                                                            |                                |                          |          |
|        | Dianunsis                                                          |                                |                          |          |
|        |                                                                    |                                |                          |          |
| · ·    |                                                                    |                                |                          |          |
|        |                                                                    |                                |                          |          |
|        | E SPLAURI - SPLA                                                   |                                |                          |          |
|        | E SPC3CTRL-Slave Culli                                             |                                |                          |          |
|        | er Cor                                                             |                                |                          |          |
|        | DPSMBR - General                                                   |                                |                          |          |
|        | '¦≝  DPSMBR - Modbus State                                         |                                |                          |          |

图 2-8

4、配置"MODULES"表,根据自己的需求添加模块,最多只能添加122 input words 和 122 output words,本实验中添加了5个输入字和5个输出字,如下图所示。

| Part Device - Configuration [NT 3                                                                                                    | 0-DPS-RS2]<1>(#1)                                                                                                    | _ <b>_ _</b> × |
|----------------------------------------------------------------------------------------------------|----------------------------------------------------------------------------------------------------|----------------|
| Device Type: NetTap<br>Device: NT 30-D<br>Description: PROFIBU                                                                                                    | Device<br>PS-RS2<br>S-Slave - RS-232                                                                                                    | hilscher       |
| Settings Device Configuration PROJECT PROJECT MODBUS OULES COMMAND SUPERVIS WINDOW BRIDGE Diagnosis Device MODBUS - MODBUS Pro SPC3CTRL - SPC3 SPC3CTRL - SPC3 SPC3CTRL - SPC3 SPC3CTRL - SPC3 SPC3CTRL - SPc3 SPC3CTRL - SPc3 SPC3CTRL - SPC3 SPC3CTRL - SPC3 | MODULES      Module type   Module length     in word con   4     out word con   4     out word con   1                                                                                                    |                |
|                                                                                                    | Value range: (read only) Max da       Max     Max | tasets: 24     |
| Hilscher GmbH                                                                                                    | I Status Online                                                                                                    |                |

图 2-9

5、配置"COMMAND"表,用户可以根据自己的需求,配置不同的命令,详细 配置请参照附带光盘中的手册 DpMbr\_en.pdf,本实验仅对模拟量进行了 读和写,如下图所示,开关量配置类似。

| 地址: | 北京市海淀区知春路 111 号理想大厦 1806 室       | 传真:         | (010) 82665085-616        |
|-----|----------------------------------|-------------|---------------------------|
| 邮编: | 100086                           | 销售:         | sale@pcsolution.com.cn    |
| 电话: | (010) 82665055、82665066、82665085 | 技术:         | support@pcsolution.com.cn |
| 5   | 高维科技                             | 市场 <b>:</b> | info@pcsolution.com.cn    |

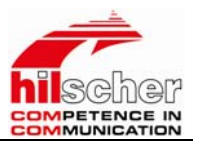

| InetDevice - Configuration [NT 3]                                          | D-DPS-RS2]<1:                        | >(#1)         |         |          |          |                         |                     |
|----------------------------------------------------------------------------|--------------------------------------|---------------|---------|----------|----------|-------------------------|---------------------|
| Device Type: NetTap I<br>Device: NT 30-DF<br>Description: FROFIBUS         | )evice<br>25-RS2<br>3-Slave - RS-232 | :             |         |          |          |                         | <del>illscher</del> |
| Settings Device Configuration                                              | COMMAND                              | Function      | Address | Quantity | Register | .Coil                   | Write               |
| MODDULES                                                                   | 2<br>▶2                              | 16<br>4       | 1       | 5        | 1        | 0                       | Cyclic<br>Cyclic    |
|                                                                            |                                      |               |         |          |          |                         |                     |
| BRIDGE                                                                     |                                      |               |         |          |          |                         |                     |
| Device<br>MODBUS - MODBUS Pro<br>SPC3CTRL - SPC3<br>SPC3CTRL - Slave Confi |                                      |               |         |          |          |                         |                     |
| SPC3CTRL - Master Cor<br>DPSMBR - General<br>DPSMBR - Modbus State         |                                      |               |         |          |          |                         |                     |
|                                                                            |                                      |               |         |          |          |                         |                     |
|                                                                            | Value range:                         | (read only)   |         | OK       | Cancel   | Max da<br><u>App</u> ly | tasets: 300         |
| Hilscher GmbH                                                              | 3 <b>      i</b>                     | Status Online |         |          |          |                         |                     |

图 2-10

#### 6、配置"SUPERVIS"表,如下图所示

| Device Type: NetTap Dev<br>Device: NT 30-DPS | vice<br>-RS2             |           |            |
|----------------------------------------------|--------------------------|-----------|------------|
| Description: PROFIBUS-:                      | Slave - RS-232           |           | hilsche    |
| E Settings                                   | SUPERVIS                 |           |            |
| Device                                       |                          |           |            |
| - Configuration                              | Parameter                | ν         | alue       |
| PROJECT                                      | ▶Supervision Mode        | off       |            |
| MODBUS                                       | Start Register           | 1         |            |
|                                              | Quantity Register        | 2         |            |
|                                              | Delay [ms]               | 1000      |            |
| SUPERVIS                                     |                          |           |            |
| MODSTAT                                      |                          |           |            |
| WINDOW                                       |                          |           |            |
| BRIDGE                                       |                          |           |            |
|                                              |                          |           |            |
|                                              |                          |           |            |
|                                              |                          |           |            |
| MODBUS - MODBUS Pro                          |                          |           |            |
| SPC3CTRI - SPC3                              |                          |           |            |
| SPC3CTRL - Slave Confi                       |                          |           |            |
| E SPC3CTRL - Master Cor                      |                          |           |            |
| DPSMBP - General                             |                          |           |            |
| DPSMDR - General                             |                          |           |            |
| DPSMBR - Modbus state                        |                          |           |            |
|                                              |                          |           |            |
|                                              |                          |           |            |
|                                              | ]                        |           |            |
|                                              | Value renge: (read only) |           |            |
|                                              | (arde range. (read only) |           |            |
|                                              |                          | OK Cancel | Apply Help |
|                                              |                          |           |            |
|                                              | Chabura Online           |           |            |

图 2-11

地址:北京市海淀区知春路 111 号理想大厦 1806 室 邮编: 100086 电话: (010) 82665055、82665066、82665085

高维科技

- 传真: (010) 82665085-616
- 销售: sale@pcsolution.com.cn
- 技术: support@pcsolution.com.cn
- 市场: info@pcsolution.com.cn

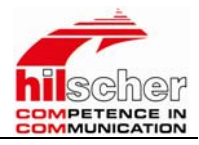

7、配置"MODSTAT"表,如下图所示;

| Part Provide - Configuration [NT 30                                   | -DPS-RS2]<1>(                    | #1)          |     |        |       |          |
|-----------------------------------------------------------------------|----------------------------------|--------------|-----|--------|-------|----------|
| Device Type: NetTap De<br>Device: NT 30-DPS<br>Description: PROFIBUS- | evice<br>S-RS2<br>Slave - RS-232 |              |     |        |       | hilscher |
| Settings                                                              | MODSTAT                          |              |     |        |       |          |
|                                                                       |                                  | <b>.</b> .   |     |        |       |          |
|                                                                       | HODOTHER H. J                    | Parameter    |     | -      | Value |          |
|                                                                       | MUDSTAT Mode                     |              | oti | İ.     |       |          |
| MODBUS                                                                |                                  |              |     |        |       |          |
|                                                                       |                                  |              |     |        |       |          |
|                                                                       |                                  |              |     |        |       |          |
| SUPERVIS                                                              |                                  |              |     |        |       |          |
| MODSTAT                                                               |                                  |              |     |        |       |          |
| WINDOW                                                                |                                  |              |     |        |       |          |
| BRIDGE                                                                |                                  |              |     |        |       |          |
| 连 🛄 Service                                                           |                                  |              |     |        |       |          |
| 🖻 🖷 🛄 Diagnosis                                                       |                                  |              |     |        |       |          |
| 🖃 💼 Device                                                            |                                  |              |     |        |       |          |
| MODBUS - MODBUS Pro                                                   |                                  |              |     |        |       |          |
| SPC3CTRL - SPC3                                                       |                                  |              |     |        |       |          |
| SPC3CTRL - Slave Confi                                                |                                  |              |     |        |       |          |
| SPC3CTRL - Master Cor                                                 |                                  |              |     |        |       |          |
| DPSMBR - General                                                      |                                  |              |     |        |       |          |
| DPSMBB - Modbus State                                                 |                                  |              |     |        |       |          |
|                                                                       |                                  |              |     |        |       |          |
|                                                                       |                                  |              |     |        |       |          |
|                                                                       |                                  |              |     |        |       |          |
|                                                                       | 1                                |              |     |        |       |          |
|                                                                       | Value range:                     | (read only)  |     |        |       |          |
|                                                                       |                                  |              | OK  | Cancel | Apply | Help     |
| Hilscher GmbH                                                         |                                  | tatus Online |     |        |       |          |

图 2-12

8、配置"WINDOWS"表,如下图所示;

| PanetDevice - Configuration [NT 30-I                                                                                                    | DPS-RS2]<1>(#1)                                                                                                    |                                      | <u>- 0 ×</u> |
|----------------------------------------------------------------------------------------------------|----------------------------------------------------------------------------------------------------|--------------------------------------|--------------|
| Device Type: NetTap Dev<br>Device: NT 30-DPS-<br>Description: PROFIBIN-S                                                                                       | ice<br>RS2<br>Jave - RS-232                                                                                            |                                      | hilscher     |
| Description: PROFIBUS-S                                                                                                    | lave - RS-232<br>WINDOW<br>Parameter<br>WINDOW Mode<br>WINDOW Out word size<br>WINDOW In word size<br>WINDOW Valid bit | Value<br>off<br>4<br>4<br>not active |              |
| BRIDGE BRIDGE Diagnosis Diagnosis SPC3CTRL - SPC3 SPC3CTRL - SIave Confi SPC3CTRL - SIave Confi SPC3CTRL - Master Confi DPSMBR - General DPSMBR - Modbus State |                                                                                                    |                                      |              |
|                                                                                                    | Value range: (read only)                                                                                               | OK Cancel Apply Me                   | 1p           |
| Hilscher GmbH                                                                                                    | i Status Online                                                                                                    |                                      |              |

图 2-13

9、配置"BRIDGE"表,如下图所示;

| 地址: | 北京市海淀区知春路 111 号理想大厦 1806 室       | 传真: | (010) 82665085-616        |
|-----|----------------------------------|-----|---------------------------|
| 邮编: | 100086                           | 销售: | sale@pcsolution.com.cn    |
| 电话: | (010) 82665055、82665066、82665085 | 技术: | support@pcsolution.com.cn |
| 5   | 高维科技                             | 市场: | info@pcsolution.com.cn    |

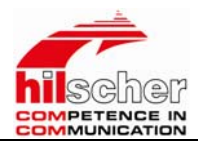

| PanetDevice - Configuration [NT 30-I                                                                                                    | DPS-RS2]<1>(#1)                                                                                  |                                       | _ 🗆 ×    |
|----------------------------------------------------------------------------------------------------|--------------------------------------------------------------------------------------------------|---------------------------------------|----------|
| Device Type: NetTap Dev<br>Device: NT 30-DFS-<br>Description: PROFIBUS-S                                                                                                    | ice<br>RS2<br>lave - RS-232                                                                      |                                       | hilscher |
| Settings Device Configuration PROJECT MODBUS MODULES COMMAND SUPERVIS MODSTAT WINDOW WINDOW WINDOW WINDOW SProje Diagnosis Device MODBUS - MODBUS Pro SPC3CTRL - SPC3 SPC3CTRL - Slave Confi SPC3CTRL - Master Cor DPSMBR - General DPSMBR - Modbus State | BRIDGE<br>Parameter<br>Swap words<br>Swap bits<br>Mapping: FC1, FC3<br>MBR master timeout [10ms] | Value<br>No<br>No<br>Read output<br>O |          |
| • <b>&gt;</b>                                                                                                    | Value range: (read only)                                                                         | OK Cancel Apply                       | Help     |
| Hilscher GmbH                                                                                                    | Status Online                                                                                    |                                       |          |

图 2-14

10、到此NetTAP配置完成,单击"OK",选择菜单中的"DEVICE"-→"CONNECT",

然后选择"DOWNLOAD",把配置下载到NetTAP中。

**注意**:如果配置完全正确,此时NetTAP的RDY、RUN、STA三个指示灯应为常 亮状态,CPU的指示灯也应正常。

| 地址:                   | 北京市海淀区知春路 111 号理想大厦 1806 室       | 传真: | (010) 82665085-616        |
|-----------------------|----------------------------------|-----|---------------------------|
| 邮编:                   | 100086                           | 销售: | sale@pcsolution.com.cn    |
| 电话:                   | (010) 82665055、82665066、82665085 | 技术: | support@pcsolution.com.cn |
| and the second second | 승규 지 나                           |     |                           |

市场: info@pcsolution.com.cn

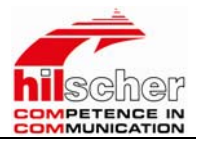

#### 主站配置:

1、启动SETP7,把NT 30-DPS的GSD文件加入到SETP7中,然后配置进行配置, 本次实验配置如下图所示;

| 🖳 HV Config - [SIMATIC 300(1) (Co     | onfigurat        | ion) v       |          |          |                  |                                 |          |
|---------------------------------------|------------------|--------------|----------|----------|------------------|---------------------------------|----------|
| 🕅 Station Edit Insert PLC View Option | s <u>W</u> indow | Help         |          |          |                  |                                 | - 8 ×    |
|                                       |                  | <b>R</b>     |          |          |                  |                                 |          |
| 🗩 (0) VR                              |                  |              |          | ^        | <u>F</u> ind:    |                                 | M† Mi    |
| PROFI                                 | IBUS (1): DP     | master syste | em (1)   | _        | <u>P</u> rofil s | Standard                        | •        |
| $r_{2}$ $r_{2}$ $r_{2}$ $r_{2}$       |                  |              |          |          | PROFIBUS D       | )P                              | ~        |
| 3                                     |                  | -            |          |          | 🚞 Additio        | onal Field Devices              |          |
| 4                                     | 🕁 (3) NT 30      | 0            |          |          | 🕀 🧰 🚺 I/0        |                                 |          |
| 5                                     |                  |              |          |          | 🖃 🛄 Gate         | eway<br>pp (pp c - 3            |          |
| 6                                     | 🏸 🕌              |              |          |          |                  | DF/DF Coupler<br>DP/RS232C Limb |          |
|                                       |                  |              |          |          |                  | NT 30-DPS                       |          |
|                                       |                  |              |          |          |                  | Universal module                |          |
|                                       |                  |              | 5        | <b>_</b> |                  | 🛿 blank space (0x00             | )        |
|                                       |                  |              |          |          |                  | 🚺 1 byte input con              | (0x90)   |
| 24I-03) WT 30-DPS                     |                  |              |          |          |                  | 2 byte input con                | (0x91)   |
| (3) IN 30 M3                          |                  |              |          |          |                  | 3 byte input con                | (0x92)   |
| S 📘 D Order Number / Designation      | I Add            | Q Address    | Comment  |          |                  | 4 byte input con                | (0x93)   |
| 0 211 4 word input con (OxD3)         | 256263           |              | <u>^</u> | •        |                  | 8 byte input con                | (Ux97)   |
| 1 2081 word input con (OxDO)          | 264 265          |              |          |          |                  | 12 byte input con               | (UX9D) 🗸 |
| 2 2274 word output con (OxE3)         |                  | 256263       |          |          |                  |                                 |          |
| 3 224 1 word output con (OxEO)        |                  | 264 265      |          |          |                  |                                 | ŧ        |
|                                       |                  |              |          |          |                  |                                 |          |
| 1-21                                  |                  |              | <u> </u> |          |                  |                                 |          |
| Press F1 to get Help.                 |                  |              |          |          |                  |                                 |          |

图 2-6

2、配置完成后即可保存下载到CPU中。

注意:这里面要配置的BUS地址一定要和网关上的拔码地址一致。

### 六、通讯测试

在另一台PC机中启动MODBUS仿真软件"Modbus 32 Simulator",参数设置为:9600、8、N、1,注意参数设置一定要和 NetTAP 中的配置参数相一致。

| 地址: | 北京市海淀区知春路 111 号理想大厦 1806 室       | 传真:         | (010) 82665085-616        |
|-----|----------------------------------|-------------|---------------------------|
| 邮编: | 100086                           | 销售:         | sale@pcsolution.com.cn    |
| 电话: | (010) 82665055、82665066、82665085 | 技术:         | support@pcsolution.com.cn |
| 5   | 高维科技                             | 市场 <b>:</b> | info@pcsolution.com.cn    |

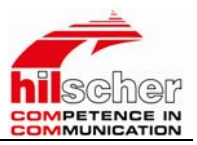

#### 主站的数据显示如下图所示:

| 醫   | ¥:  | ar - [¥         | AT_1 -        | - e     |                     | TIC 300                 | (1) \ | CPU 31         | 5-2 I        | DP\S7 P1 | rogram(1     |       |
|-----|-----|-----------------|---------------|---------|---------------------|-------------------------|-------|----------------|--------------|----------|--------------|-------|
|     | Ta  | ble <u>E</u> di | <u>I</u> nser | t P∐    | C V <u>a</u> riable | <u>V</u> iew <u>O</u> p | tions | <u>W</u> indow | <u>H</u> elp |          |              | - @ × |
| -   | 1   | 0 🛩 1           | 8 5           | Ж       | 🖻 🛍 🗠               | ~ X                     | 9     | <b>≗ №</b> ?   | 9            | 66 💵     | 60° 147 //42 |       |
|     |     | Address         | Symbol        | Displ   | Status value        | Modify value            | Je    |                |              |          |              |       |
| 1   |     | PlW 256         |               | DEC     | 1                   |                         |       |                |              |          |              |       |
| 2   |     | PIW 258         |               | DEC     | 2                   |                         |       |                |              |          |              |       |
| 3   |     | PIW 260         |               | DEC     | 3                   |                         |       |                |              |          |              |       |
| 4   |     | PIW 262         |               | DEC     | 4                   |                         |       |                |              |          |              |       |
| 5   |     | PlW 264         |               | DEC     | 5                   |                         |       |                |              |          |              |       |
| 6   |     | PQW 256         | ò             | DEC     | ₿ <b>6</b> (        | 1000                    |       |                |              |          |              |       |
| 7   |     | PQW 258         | }             | DEC     | <u>66</u>           | 2000                    |       |                |              |          |              |       |
| 8   |     | PQW 260         | )             | DEC     | <u>66</u>           | 3000                    |       |                |              |          |              |       |
| 9   |     | PUW 262         | :             | DEC     | <b>64</b>           | 4000                    | _     |                |              |          |              |       |
| 10  |     | PQW 264         |               | DEC     | pa                  | 8200                    |       |                |              |          |              |       |
| 11  |     |                 |               |         |                     |                         |       |                |              |          |              |       |
|     |     |                 |               |         |                     |                         |       |                |              |          |              |       |
|     |     |                 |               |         |                     |                         |       |                |              |          |              |       |
|     |     |                 |               |         |                     |                         |       |                |              |          |              |       |
|     |     |                 |               |         |                     |                         |       |                |              |          |              |       |
|     |     |                 |               |         |                     |                         |       |                |              |          |              |       |
|     |     |                 |               |         |                     |                         |       |                |              |          |              |       |
|     |     |                 |               |         |                     |                         |       |                |              |          |              |       |
|     |     |                 |               |         |                     |                         |       |                |              |          |              |       |
|     |     |                 |               |         |                     |                         |       |                |              |          |              |       |
| 1   |     | THATTC OF       | 0.435         | Len     | P (1)               |                         |       |                |              |          | N- ( F C     |       |
| vvv | v۱S | IMATIC 30       | ο(1)          | . 157 . | rrogram(1)          |                         |       |                |              | ION .    | Abs < 5.2    |       |

图 2-15

Modbus RTU Slave显示数据如下图所示:

| 🚯 Idbus Iain-On                                                                                                    |                                                                                                    |
|----------------------------------------------------------------------------------------------------|----------------------------------------------------------------------------------------------------|
| <u>Displays On Off Control</u><br>mode-SLAVE,slv no. 2<br>type-NORMAL                                                                                                    | Configuration Host Help<br>cp-COM1 RTU 9600 N<br>CommNrml 10 10                                                                                                    |
| 🕅 Idbus Input Regs. 🔳 🗖 🗙                                                                                                    | 💱 Idbus Holding Regs. 💶 🖂                                                                                                    |
| Pt. No. Value     00001   1     00002   2     00003   3     00004   4     00005   5     00006   0     00007   0     00008   0     00010   0     00011   0     00012   0     00013   0     00014   0     00015   0     00016   0     00017   0     00018   0     00019   0     00019   0     00019   0 | Pt. No.   Value     00001   1000     00002   2000     00003   3000     00004   4000     00005   8200     00006   0     00007   0     00009   0     00010   0     00011   0     00012   0     00013   0     00014   0     00015   0     00014   0     00015   0     00016   0     00017   0     00018   0     00019   0     00020   0 |

地址:北京市海淀区知春路 111 号理想大厦 1806 室 邮编: 100086

电话: (010) 82665055、82665066、82665085

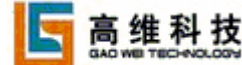

销售: sale@pcsolution.com.cn

传真: (010) 82665085-616

- 技术: support@pcsolution.com.cn
- 市场: info@pcsolution.com.cn